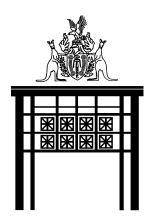

## Virtual Tour of Parliament House User Guide

This symbol indicates information is available. Left clicking it will bring up a text box with information to read. When you want to close the text box simply click the X in the right hand corner.

The Northern Territory's Parliament House was officially opened by the Governor-General, the Hon Bill Hayden AC, on 18 August 1994. Parliament House is 90 meters long by 50 metres wide with a total floor area of 23,000m<sup>2</sup> across five levels. Designed to harmonise with Darwin's tropical climate, the building incorporates a façade that diffuses 80% of direct sunlight, shaded verandahs and cyclone resistance features.

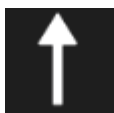

This symbol indicates that there is something of interest in the direction of the arrow. You may see a suggestion to "look down" or another feature or area to navigate to. Left click the arrow to navigate or follow the directions if it asks you to look in a certain direction.

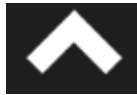

This symbol allows you to navigate to a new area. Left click on this symbol to "walk" to a new area.

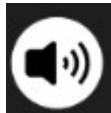

This symbol indicates audio is available. This audio will be related to the information in the "i" icon located nearby. If you would like to read along with the audio simply click the sound/audio icon first and then click the "i" icon.

## **General Navigation**

Hold down the left or right button of your mouse and move the mouse to navigate around the screen. Scrolling your mouse wheel forward or backward will zoom in or out.

Some areas of the tour may play audio automatically. You will see this symbol in the top right hand corner of your screen. Left clicking it will mute the audio.

Left click this symbol in the top right corner of your screen to enter full screen mode. Simply hit the escape button on your keyboard to exit full screen mode.

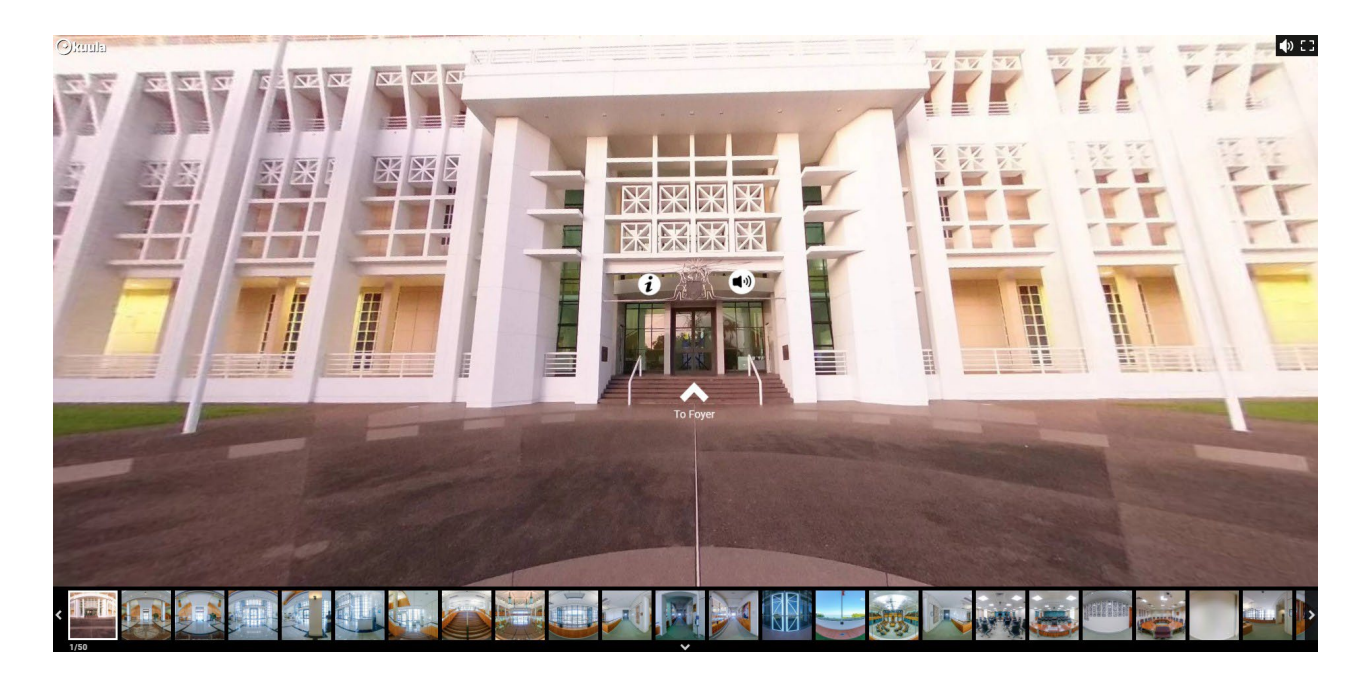

Down the bottom of your screen you will see a grid view of different areas of the tour. You can skip ahead to different areas by simply clicking one of the slides down the bottom. You can hide the grid view by clicking the down arrow

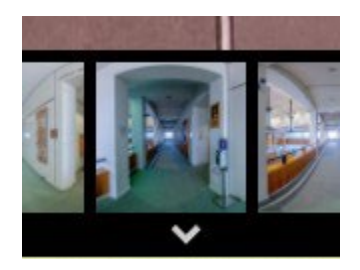

To bring the grid view back up simply click the up arrow.